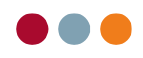

# Vejledning til brugeropsætning o.l.

### Opret ny behandler eller rediger eksisterende

Hvis klinikken har ansat en ny behandler, skal denne oprettes i al dente.

- Tryk "Stamdata".
- Tryk "Klinik".

| al dente                                    | Patienter Økonomi alB | Z Stamda               | ta              |                  |
|---------------------------------------------|-----------------------|------------------------|-----------------|------------------|
| Varebestilling<br>Mail: Udbakke Sendte Fejl | 291182-9996           | 1 .                    | <b>_</b>        |                  |
|                                             | CPR-nummer            | Gruppe                 | DK<br>Alder: 36 |                  |
|                                             | Berggren              |                        | 26              |                  |
|                                             | Efternavn             |                        |                 |                  |
|                                             | Kirsten Lest          |                        |                 | - <b>(a)</b> - + |
| Alle patienter 27                           | Ydelser Ydelser       | Klinik Data Kartoteker | Indstillinger   | Arkiv            |

#### Hvis man er ved at oprette ny behandler:

Hvis den nye behandler skal have samme kontering som en eksisterende behandler, kan man med fordel højreklikke på en eksisterende behandler og trykke "Opret kopi". Dette betyder, at den nye behandler bliver oprettet med de samme oplysninger som den behandler man kopierer fra, heriblandt også konteringen. Husk, at ændre de resterende oplysninger så de passer til den nye behandler.

Hvis den nye behandler skal have individuel kontering, kan man højreklikke et hvilket som helst sted i det hvide felt. Tryk "Opret ny".

| Ydelser       | Kompleks Klinik | Data       | Kartoteker     | Indstilling | er    | Arkiv |              |
|---------------|-----------------|------------|----------------|-------------|-------|-------|--------------|
| dinikker      |                 |            |                |             |       |       |              |
| Klinik        |                 |            |                | Ad          | esse  |       |              |
| al dente demo | ) (primær)      |            |                | Nyd         | amsve | ej 8  |              |
|               |                 |            |                |             |       |       |              |
|               |                 |            |                |             |       |       |              |
|               |                 |            |                |             |       |       |              |
| Behandlere    |                 |            |                |             |       |       |              |
| Initialer     | Navn            |            | Туре           | ١           | demr  |       | Prislistesæt |
| SH            | Søren Hansen    |            | TLE            | 12          | 23456 |       | 1            |
| AS            | Anette Schultz  |            | TLE            | 2           | 25566 |       | 1            |
| JJ            | Jens J. Test    |            | TLA            | 2           | 25566 |       | 1            |
| EM            | Else M. Test    |            | TP             | 12          | 23456 |       | 1            |
|               |                 | Opret nv   |                |             |       |       |              |
|               |                 | Dedicer    |                |             |       |       |              |
|               | ſ               | lediger    |                |             |       |       |              |
|               | 0               | Opret kop  | pi             |             |       |       |              |
|               | S               | Systemko   | ntering        |             |       |       |              |
|               | 4               | Arbejdstid | ler            |             |       |       |              |
|               | 4               | Afvigende  | e arbejdstider |             |       |       |              |
|               | F               | erie       |                |             |       |       |              |
|               | F               | erie       | -              |             |       |       |              |

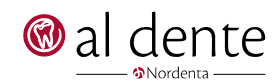

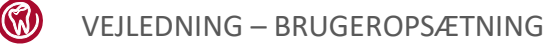

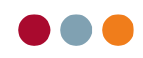

- Udfyld den nye behandlers oplysninger.
- Tryk "OK"

| Ydelser       | Kompleks Klinik Data | Kartoteker Inds | tillinger | Arkiv            |     |           |        |   |                  |   |                 |          |   |
|---------------|----------------------|-----------------|-----------|------------------|-----|-----------|--------|---|------------------|---|-----------------|----------|---|
| Klinikker     |                      |                 |           |                  |     |           |        |   |                  |   |                 |          |   |
| Klinik        |                      |                 | Adresse   |                  |     |           |        |   | By               |   |                 |          |   |
| al dente demo | (primær)             |                 | Nydamsv   | ej 8             |     |           |        |   | Høming           |   |                 |          |   |
|               |                      |                 |           | Behandler        |     |           |        |   |                  |   |                 |          | × |
|               |                      |                 | ſ         | Ingen aftalebog  |     | ] Inaktiv |        |   |                  |   |                 |          |   |
| Behandlere    |                      |                 |           | Lbnr:            |     |           |        |   |                  |   |                 |          |   |
| Initialer     | Navn                 | Туре            | Ydem      | Initialer:       |     | Navn:     |        |   |                  |   | Cpr:            |          |   |
| SH            | Søren Hansen         | TLE             | 12345     |                  |     |           |        |   |                  |   |                 | Rediger  |   |
| AS            | Anette Schultz       | TLE             | 22556     | Behandlertype:   |     | Ydernr.:  |        |   | Autorisationsid: |   | Konteringstabel |          |   |
| EM            | Flee M Test          | TP              | 12345     |                  | -   |           |        | - |                  |   | -               |          |   |
|               |                      |                 | 12010     | Prislistesæt     |     | Knappan   | el:    |   |                  |   |                 |          |   |
|               |                      |                 |           | Bankforbindelse: |     | Regnr.:   | Konto: |   |                  |   |                 |          |   |
|               |                      |                 |           | Giro:            |     | FI:       |        |   |                  |   |                 |          |   |
|               |                      |                 |           | CVR-             |     | PBS-nr    |        |   |                  |   |                 |          |   |
|               |                      |                 |           | evn.             |     | 1 00 111. |        |   |                  |   |                 |          |   |
|               |                      |                 |           | Merchant-ID:     |     |           |        |   |                  |   |                 |          |   |
|               |                      |                 |           | Kliniknavn:      |     |           |        |   |                  |   |                 |          |   |
|               |                      |                 |           | Adresse:         |     |           |        |   |                  |   |                 |          |   |
|               |                      |                 |           | Postnr.:         | By: |           |        |   |                  |   |                 |          |   |
|               |                      |                 |           | Telefon:         |     | Email:    |        |   | Hjemmeside:      |   |                 |          |   |
|               |                      |                 |           |                  |     |           |        |   | I                | - | ОК              | Annuller |   |

Behandleren er nu oprettet i behandlerlisten. For at oprette den individuelle kontering er det nødvendigt, at ringe til al dente, da det kræver en adgangskode for at få adgang til dette.

#### Hvis man vil redigere en eksisterende behandler:

- Højreklik på den behandler der skal redigeres.
- Tryk "Rediger".

| Ydelser        | Kompleks Klinik Data     | Kartoteker Indstillinger | Arkiv       |              |
|----------------|--------------------------|--------------------------|-------------|--------------|
| Klinikker      |                          |                          |             |              |
| Klinik         |                          |                          | Adresse     |              |
| FMK test klini | kken (primær)            |                          | Nydamsvej 8 |              |
|                |                          |                          |             |              |
|                |                          |                          |             |              |
|                |                          |                          |             |              |
|                |                          |                          |             |              |
| Behandlere     |                          |                          |             |              |
| Initialer      | Navn                     | Туре                     | Ydemr       | Prislistesæt |
| TT             | Test Testesen            | TLA                      | 225566      | 1            |
| UDL            | Ulrik Davidsen Larsen    | Opret ny                 | 1456        | 1            |
| ICB            | Ina Clausen Bach         | Rediger                  | 1456        | 1            |
| THS            | Tandlæge Thomas Henrikse | Opret kopi               | 6566        | 1            |
|                |                          | Systemkontering          |             |              |
|                |                          | Arbeidstider             |             |              |
|                |                          | Afvigende arbeidstider   |             |              |
|                |                          | Anvigence arbejdstider   |             |              |
|                |                          | Ferie                    |             |              |

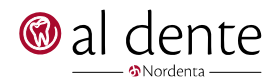

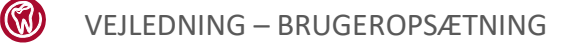

- Rediger oplysningerne som ønsket.
- Tryk "OK".

| Navn                               | Туре | Ydemr  |
|------------------------------------|------|--------|
| Test Testesen                      | TLA  | 225566 |
| Ulrik Davidsen Larsen              | TLE  | 123456 |
| Ina Clausen Bach                   | TPS  | 123456 |
| Tandlæge Thomas Henriksen Svendsen | TLA  | 225566 |

| Behandler                                                | × |
|----------------------------------------------------------|---|
| Ingen aftalebog Inaktiv                                  |   |
| Lbnr:                                                    |   |
| 001                                                      |   |
| Initialer: Navn: Cpr:                                    |   |
| TT Test Testesen Redigeret Redige                        |   |
| Behandlertype: Ydernr.: Autorisationsid: Konteringstabel |   |
| Tandlæge (ansat) 💌 225566 💌 003                          |   |
| Prislistesæt Knappanel:                                  |   |
| Prislistesæt 1 🔹 Standard 🔹                              |   |
| Bankforbindelse: Regnt.: Konto:                          |   |
| 0                                                        |   |
| Giro: FI:                                                |   |
| 8888888                                                  |   |
| CVR: PBS-nr.:                                            |   |
| 27961363                                                 |   |
| Merchant-ID:                                             |   |
| 1                                                        |   |
| Kliniknavn                                               |   |
| adadasdd                                                 |   |
| Adresse:                                                 |   |
| dasdasdad 2                                              |   |
| Poetar Bur                                               |   |
| 8660 skanderborg                                         |   |
| Talafaa Empil: Hiammaaida:                               |   |
| tt@aldente.dk                                            |   |
| OK                                                       |   |
|                                                          |   |
|                                                          |   |

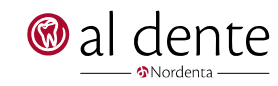

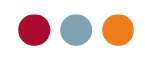

## Tilknyt behandler til klinik

- Tryk "Stamdata".
- Tryk "Klinik".

| al dente          | Patienter Økonomi alBIZ Stamda                            | ata l                 |
|-------------------|-----------------------------------------------------------|-----------------------|
| Varebestilling    | 291182-9996 1   CPR-nummer Gruppe   Berggren Efternavn    | DK<br>Alder: 36<br>26 |
| Alle patienter 27 | Kirsten Test<br>Formavn<br>Ydelser Klinik Data Kartoteker | Indstillinger Arkiv   |

- Højreklik på den klinik der ønskes redigeret.
- Tryk "Rediger".

| / | Ydelser         | Kompleks Klinik | Data Kartote | ker Indsti | llinger Arkiv |              |           |                                 |
|---|-----------------|-----------------|--------------|------------|---------------|--------------|-----------|---------------------------------|
|   | Klinikker       |                 |              |            |               |              |           |                                 |
| ſ | Klinik          |                 |              |            | Adresse       |              |           | By                              |
|   | al dente demo ( | (primær)        |              |            | Section 2     |              | 1         | Høming                          |
|   |                 |                 |              |            |               | Opret ny     |           |                                 |
|   |                 |                 |              |            |               | Rediger      |           |                                 |
|   |                 |                 |              |            |               | Slet         |           |                                 |
|   | Behandlere      |                 |              |            |               |              |           |                                 |
|   | Initialer       | Navn            |              | Туре       | Ydemr         | Prislistesæt | Knappanel | Kontering                       |
|   | SH              | Søren Hansen    |              | TLE        | 123456        | 1            | 1         | 001 Generel konteringsopl. + SH |
|   | AS              | Anette Schultz  |              | TLE        | 225566        | 1            | 1         | 002 Konteringsopl. AS           |
|   | JJ              | Jens J. Test    |              | TLA        | 225566        | 1            | 1         | 003 Konteringsopl. JJ           |
|   | EM              | Else M. Test    |              | TP         | 123456        | 1            | 1         | 004 Konteringsopl. EM           |

- Sæt flueben i firkanten under "Tilhører" ud for den nye behandler.
- Tryk "OK".

| Ydelser      | Kompleks Klinik Dat | a Kartoteker Indst | tillinger Arkiv |   |                              |                 |                        |              |          |   |
|--------------|---------------------|--------------------|-----------------|---|------------------------------|-----------------|------------------------|--------------|----------|---|
| Klinikker    |                     |                    |                 |   |                              |                 |                        |              |          |   |
| Klinik       |                     |                    | Adresse         | _ |                              |                 | By                     |              |          |   |
| al dente der | no (primær)         |                    | Nydamsvej 8     |   | Klinik                       |                 |                        |              |          | × |
|              |                     |                    |                 |   | Klinikid<br>0<br>Kliniknavn: | Mada            | 0                      | RTO-klini    | ık       |   |
| Behandlere   |                     |                    |                 |   | ai dente demo                | Medco           | om patienter           |              |          |   |
| Initialer    | Navn                | Туре               | Ydemr           | F | Adresse:<br>Nydamsvei 8      |                 |                        |              |          |   |
| SH           | Søren Hansen        | TLE                | 123456          | 1 | Rostor :                     | Bur             | Region:                |              |          |   |
| AS           | Anette Schultz      | TLE                | 225566          | 1 | 8362                         | Høming          | 82                     |              | -        |   |
| JJ           | Jens J. Test        | TLA                | 225566          | 1 | Telefon:                     | Email           | Hieromeside            |              |          |   |
| EM           | Else M. Test        | TP                 | 123456          | 1 | 87 68 16 01                  | info@aldente.dk | www.aldente.dk         |              |          |   |
|              |                     |                    |                 |   | Åbningstid:<br>08:00 - 18:00 | Aftalebogalias: | Journalalias: Sk<br>KL | olekode:     |          |   |
|              |                     |                    |                 |   | Emailkonto                   |                 |                        |              |          |   |
|              |                     |                    |                 |   | Emankonto.                   | -               |                        |              |          |   |
|              |                     |                    |                 |   |                              |                 |                        |              |          |   |
|              |                     |                    |                 |   | Behandlere                   |                 |                        |              |          | - |
|              |                     |                    |                 |   | Be                           | handler         | Lite                   | nører        | Urto     | - |
|              |                     |                    |                 |   | JB Jak                       | ob Brogaard     |                        |              |          |   |
|              |                     |                    |                 |   | SH Sø                        | en Hansen       |                        | $\sim$       |          |   |
|              |                     |                    |                 |   | AS An                        | tte Schultz     |                        | $\checkmark$ |          |   |
|              |                     |                    |                 |   | JJ Jer                       | is J. Test      |                        | $\checkmark$ |          |   |
|              |                     |                    |                 |   | EM Els                       | e M. Test       |                        |              |          |   |
|              |                     |                    |                 |   |                              |                 |                        |              |          |   |
|              |                     |                    |                 |   |                              |                 |                        |              |          |   |
|              |                     |                    |                 |   |                              |                 |                        |              |          |   |
|              |                     |                    |                 |   |                              |                 |                        |              |          |   |
|              |                     |                    |                 |   |                              |                 |                        |              |          |   |
|              |                     |                    |                 |   |                              |                 |                        |              |          |   |
|              |                     |                    |                 |   |                              |                 |                        |              |          |   |
|              |                     |                    |                 |   | L                            |                 | _                      |              |          |   |
|              |                     |                    |                 |   |                              |                 |                        | )K           | Annuller | r |
|              |                     |                    |                 |   |                              |                 |                        |              |          |   |

Behandleren tilhører nu klinikken.

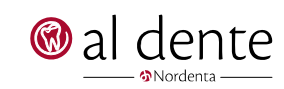

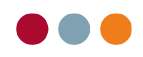

## Opret brugerlogin

- Tryk "Redigér".
- Tryk "Brugeropsætning".

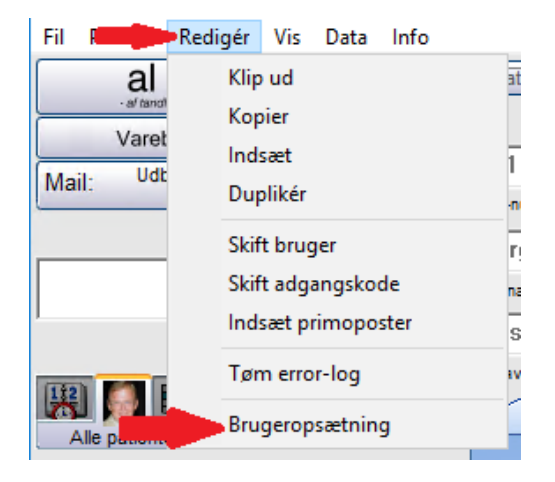

- Indtast koden i det vindue der kommer frem. Denne kode kender klinikejeren muligvis, men ellers kan klinikejeren henvende sig skriftligt til al dente for at få den udleveret.
- Tryk "OK" når koden er indtastet.

| Fil Patient Redigér Vis Data Info                    |                                                       |                 |
|------------------------------------------------------|-------------------------------------------------------|-----------------|
| al dente                                             | Patienter Økonomi alBIZ Adresser Stamdat              | ta              |
| Varebestilling<br>Mail: Udbakke Sendte Fejl<br>0 0 0 | 291182-9996 1                                         | <br>DK          |
|                                                      | Berggren<br>Efternavn                                 | Alder: 36<br>26 |
|                                                      | Fornavn 🛞 Brugeropsætning L —                         |                 |
| Alle patienter 27                                    | Ydelser Komp<br>Dette program kræver 'root' rettighed | ler             |
|                                                      | Kinikker Password:                                    |                 |
| Berggren, Brita Test                                 | al dente demo (primær<br>OK                           | Afbryd          |

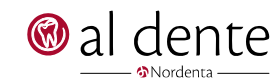

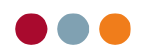

• Vælg "Opret brugere" øverst til venstre.

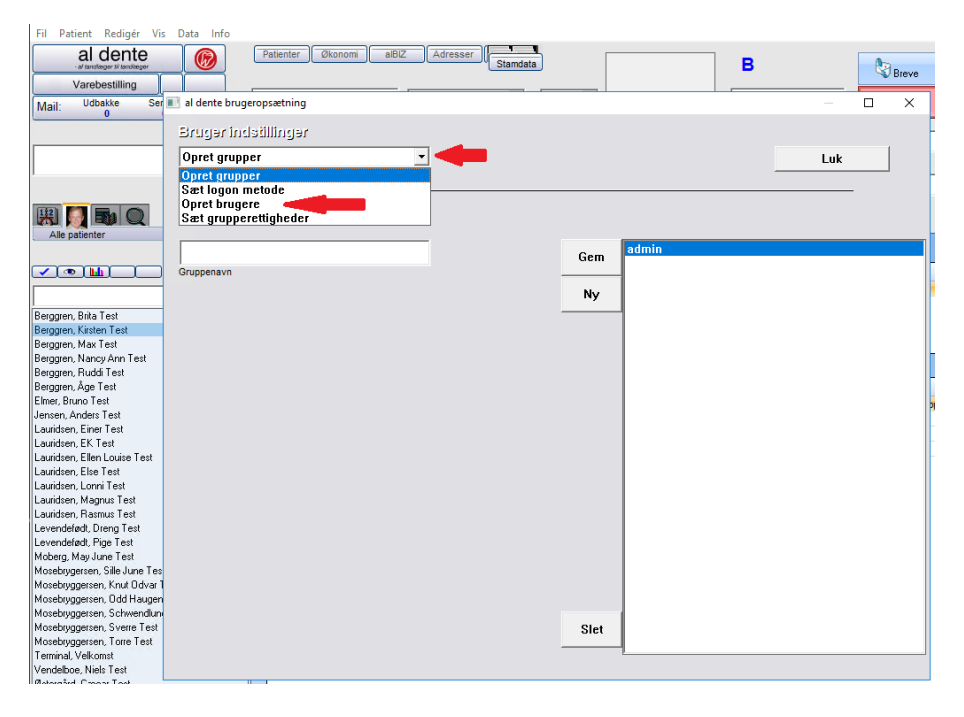

- Tryk "Ny".
- Udfyld loginoplysningerne som de ønskes. Normalt bruges initialer som brugernavn/brugerident.
- Marker de behandlere som brugeren skal kunne råde over. Dette gøres ved at holde venstre musetast nede, mens man flytter musen henover de behandlere, man vil markere. Hvis man vil vælge enkelte behandlere, kan dette gøres ved at holde Ctrl på tastaturet nede, mens man klikker på de behandlere, man vil vælge.

| Fil Patient Redi                                | jér Vis Data Info                                                                      |                   |         |
|-------------------------------------------------|----------------------------------------------------------------------------------------|-------------------|---------|
| al der<br>- af terofeger til te<br>Varebestilli | Patienter Økonomi aBiZ Adresser Standata                                               | В                 |         |
| Mail: Udbakke                                   | 🛞 al dente bruger opsætning                                                            | - 🗆 ×             | inter a |
| <u> </u>                                        | Devesio detillo est                                                                    |                   | ļ       |
|                                                 | Brugerindstillinger                                                                    | Luk               |         |
|                                                 |                                                                                        | S                 | ;       |
|                                                 | Opret brugere Login = behandler                                                        |                   | h       |
| 黑 🌅 📷                                           | ▼                                                                                      | jb Jakob Brogaard |         |
| Alle patienter                                  | Brugernavn/brugerident Gruppe Gem                                                      | administrator     | t       |
|                                                 |                                                                                        |                   |         |
|                                                 | Fulde navn Ny                                                                          |                   | ſ       |
|                                                 |                                                                                        |                   | đ       |
| Berggren, Brita Test                            | Password Gentag password                                                               |                   |         |
| Berggren, Kirsten Tes                           |                                                                                        |                   |         |
| Berggren, Max Test<br>Berggren, Nancy Ann       | 🔽 Benyt minimalkrav til adgangskode-sikkerhed 🛛 Adgangskode min. længde 🛛 🕙 💌          |                   | -       |
| Berggren, Ruddi Test                            | (Gælder for klinikken - ikke den enkelte bruger)<br>Adgangskode udløber efter 3 v mdr. |                   |         |
| Berggren, Äge Test<br>Elmer, Bruno Test         |                                                                                        |                   | 1       |
| Jensen, Anders Test                             | Begrænsning af behandlervalg                                                           |                   | 2       |
| Lauridsen, Einer Test                           |                                                                                        |                   | ŝ       |
| Lauridsen, EK. Lest<br>Lauridsen, Ellen Louis   | Sæt flg. behandlere i behandlerlisten 🛛 🗌 Sæt behandlerliste for alle brugere          | s                 | 9       |
| Lauridsen, Else Test                            | Bruger Ident Navn Klinik Nr Kliniknavn 🔺                                               |                   |         |
| Lauridsen, Lonni Test                           | AS Anette Schultz 0 al dente demo Medicom patier                                       |                   |         |
| Lauridsen, M                                    | JB Jakob Brogaard D al dente demo Medicom patier                                       |                   |         |
| Levendefødt, Dreng 1                            | JJ Jens J. Test 0 al dente demo Medcom patie                                           |                   |         |
| Levendefødt, Pige Te                            | SH Søren Hansen 0 al dente demo Medcom patier                                          |                   |         |
| Moberg, May June Te                             |                                                                                        |                   |         |
| Mosebrygersen, Sille                            |                                                                                        |                   |         |
| Mosebryggersen, Knu                             |                                                                                        |                   |         |
| Mosebryggersen, Odd                             | Slet                                                                                   |                   |         |
| Mosebryggersen, Sch<br>Mosebryggersen, Sch      |                                                                                        | _                 |         |
| Mosebruggersen, SVe                             |                                                                                        |                   |         |
| Terminal. Velkomst                              |                                                                                        |                   |         |
| Vendelboe, Niels Tes                            |                                                                                        |                   |         |
| Østernård Cæcar Te                              | ·                                                                                      |                   |         |

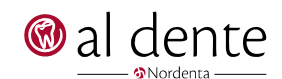

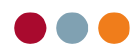

- Hvis alle brugere skal have samme behandlerliste, kan man med fordel sætte flueben ved "Sæt behandlerliste for alle brugere". Dette gemmer de valgte behandlere på alle brugerlogin.
- Tryk "Gem".

| Fil Patient Redigé                                    | r Vis Data Info                                                                              |                                    |                   |
|-------------------------------------------------------|----------------------------------------------------------------------------------------------|------------------------------------|-------------------|
| al dent<br>- al tanoleger lit tande<br>Varebestilling | Patienter Økonomi                                                                            | alBIZ Adresser Standata            | В                 |
| Mail: Udbakke (                                       | 🔊 al dente bruger opsætning                                                                  |                                    | ×                 |
|                                                       | Brugerindstillinger                                                                          |                                    |                   |
|                                                       | Opret brugere                                                                                |                                    | Luk               |
|                                                       | Opret brugere                                                                                | 🕅 Login = behandler                |                   |
| 🛞 🌅 💵                                                 | Guide                                                                                        | admin 🔹                            | jb Jakob Brogaard |
| Alle patienter                                        | Brugernavn/brugerident                                                                       | Gruppe                             | Gem administrator |
|                                                       | Guide                                                                                        |                                    |                   |
| ☑াআ                                                   | Fulde navn                                                                                   |                                    | Ny                |
|                                                       | ****                                                                                         | ****                               |                   |
| Berggren, Brita Test                                  | Password                                                                                     | Gentag password                    |                   |
| Berggren, Kirsten Tes<br>Berggren, Max Test           |                                                                                              |                                    |                   |
| Berggren, Nancy Ann                                   | Benyt minimalkrav til adgangskode sikkerhed<br>Calder for bladden, älder den anderbe berend. | Adgangskode min. længde 8          |                   |
| Berggren, Ruddi Test                                  | (Gælder for Kilnikken - ikke den enkelte bruger)                                             | Adgangskode udløber efter 3 💌 mdr. |                   |
| Elmer, Bruno Test                                     |                                                                                              |                                    |                   |
| Jensen, Anders Test                                   | Begrænsning af behandlervalg                                                                 |                                    | T                 |
| Lauridsen, Einer Test                                 |                                                                                              |                                    |                   |
| Lauridsen, Ellen Louis                                | Saet fig. behandlere i behandlerlisten                                                       | andieniste for alle brugere        |                   |
| Lauridsen, Else Test                                  | Bruger Ident Navn Klinik Nr                                                                  | Kliniknavn ^                       |                   |
| Lauridsen, Lonni Test                                 | FM Else M Test 0                                                                             | al dente demo Medicom patier       |                   |
| Lauridsen, Magrius T                                  | JB Jakob Brogaard 0                                                                          | al dente demo Medcom patier        |                   |
| Levendefødt Dreng                                     | JJ Jens J. Test 0                                                                            | al dente demo Medcom patier        |                   |
| Levendefødt. Pige Te                                  | SH Søren Hansen 0                                                                            | al dente demo Medcom patier        |                   |
| Moberg, May June Te                                   |                                                                                              |                                    |                   |
| Mosebrygersen, Sille                                  |                                                                                              |                                    |                   |
| Mosebryggersen, Knu                                   |                                                                                              |                                    |                   |
| Mosebryggersen, Odd                                   |                                                                                              |                                    | Slet              |
| Mosebryggersen, Sch                                   |                                                                                              |                                    |                   |
| Mosebryggersen, Sve                                   |                                                                                              |                                    |                   |
| Mosebryggersen, Tor                                   |                                                                                              |                                    |                   |
| Terminal, Velkomst                                    |                                                                                              |                                    |                   |
| Vendelboe, Niels Tes                                  |                                                                                              | ~                                  |                   |
| Østergård, Cæcar Te                                   |                                                                                              |                                    |                   |

• Brugerens initialer og navn kan nu ses i listen i højre side.

| Fil Patient Redigé                            | r Vis Data Info                             |                                    |                                        |
|-----------------------------------------------|---------------------------------------------|------------------------------------|----------------------------------------|
| al dent                                       | Patienter                                   | Økonomi alBIZ Adresser Standata    | B                                      |
| Varebestilling                                |                                             |                                    |                                        |
| Mail: Udbakke                                 | 🛞 al dente bruger opsætning                 |                                    | - 🗆 X                                  |
|                                               | Brugerindstillinger                         |                                    | Luk                                    |
|                                               | Opret brugere                               | •                                  |                                        |
|                                               | Opret brugere                               | 🔲 Login = behandler                |                                        |
| Alle patienter                                | Promote as in the specificant               |                                    | jb Jakob Brogaard<br>Gem administrator |
|                                               | Brugernavn/brugerident                      | Gruppe                             | Guide Guide -                          |
| ☑☜щ                                           | Fulde navn                                  |                                    | Ny                                     |
|                                               |                                             |                                    |                                        |
| Berggren, Brita Test<br>Berggren, Kirsten Tes | Password                                    | Gentag password                    |                                        |
| Berggren, Max Test<br>Berggren, Nancy Ann     | 🔽 Benyt minimalkrav til adgangskode         | sikkerhed Adgangskode min længde 8 |                                        |
| Berggren, Ruddi Test<br>Berggren, Åge Test    | (Gælder for Klinikken - ikke den enkelt     | Adgangskode udløber efter 3 💌 mdr. |                                        |
| Elmer, Bruno Test<br>Jensen, Anders Test      | Begrænsning af behan                        | diervalg                           |                                        |
| Lauridsen, Einer Test<br>Lauridsen, EK Test   | (<br>Seet flo, behandlere i behandlerlisten |                                    |                                        |
| Lauridsen, Ellen Louis                        | Deves Ident News                            | KE-Barrier A                       |                                        |
| Lauridsen, Eise Test                          | AS Anette Schultz                           | 0 al dente demo Medcom patier      |                                        |
| Lauridsen, Magnus T                           | EM Else M. Test                             | 0 al dente demo Medcom patier      |                                        |
| Lauridsen, Rasmus Te                          | JB Jakob Brogaard                           | 0 al dente demo Medcom patie       |                                        |
| Levendefødt, Dreng 1                          | JJ Jens J. Test                             | 0 al dente demo Medcom patier      |                                        |
| Levendefødt, Pige Te                          | SH Søren Hansen                             | U al dente demo Medcom patiel      |                                        |
| Moberg, May June Te                           |                                             |                                    |                                        |
| Mosebrygersen, Sille                          |                                             |                                    |                                        |
| Mosebruggersen, Khu<br>Mosebruggersen, Odd    |                                             |                                    |                                        |
| Mosebryggersen, Sch                           |                                             |                                    | Slet                                   |
| Mosebryggersen, Sve                           |                                             |                                    |                                        |
| Mosebryggersen, Torr                          |                                             |                                    |                                        |
| Terminal, Velkomst                            |                                             |                                    |                                        |
| Vendelboe, Niels Tes                          |                                             | ¥                                  |                                        |
| Østergård, Cæcar Te                           |                                             |                                    |                                        |

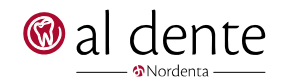